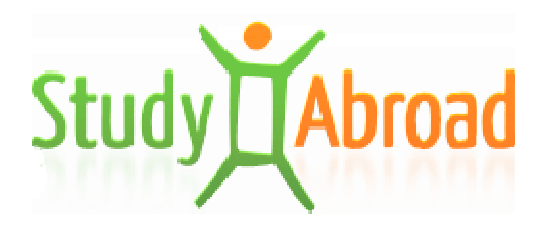

Manuál k on-line prihlasovaniu sa na mobilitu Erasmus+ VŠ študent - štúdium, Erasmus+ VŠ študent - stáž cez aplikáciu studyabroad.sk

www.studyabroad.sk

# Obsah

| REGISTRÁCIA A PRIHLÁSENIE          | 3 |
|------------------------------------|---|
| PROSTREDIE PRIHLÁŠKY               | 3 |
| A) Osobné údaje                    | 3 |
| B) Založenie prihlášky             | 4 |
| C) Vyplnenie a odoslanie prihlášky | 4 |
| D) Ďalšia administrácia prihlášky  | 6 |
| TECHNICKÁ PODPORA                  | 7 |

## **REGISTRÁCIA A PRIHLÁSENIE**

Na základe výzvy na prihlasovanie sa na mobilitu Erasmus študent-štúdium alebo Erasmus študent-stáž (outgoing/vyslaný) sa môžete registrovať zo stránky <u>www.studyaborad.sk</u> kliknutím na "Registrácia" pod prihlasovacím formulárom (obr. č. 1). Zobrazí sa registračný formulár, vyplňte existujúci e-mail, heslo, Vaše meno a priezvisko, navoľte stav "outgoing" a kliknite na "Odoslať". Po registrácii príde na zadaný e-mail aktivačný link. Kliknutím na aktivačný link si aktivujete vaše konto a následne sa môžete prihlásiť z hlavnej stránky cez prihlasovací formulár zadaním prihlasovacích údajov (e-mail a heslo), ktoré ste uviedli v registrácii. Pokiaľ vám nepríde aktivačný link do 30 minút, prosím skontrolujte spamovú zložku. V prípade problémov kontaktujte technickú podporu.

| Email: | Vaša emailová adresa |           |
|--------|----------------------|-----------|
| Heslo: |                      | Prihlasit |

Obr. č. 1: Prihlásenie užívateľa

## PROSTREDIE PRIHLÁŠKY

#### A) Osobné údaje

Po prihlásení sa do aplikácie je potrebné vyplniť najprv osobné údaje. Údaje označené hviezdičkou sú povinné. Vyplnené údaje je potrebné uložiť kliknutím na "Uložiť".

Momentálne systém umožňuje podať prihlášku v termínoch stanovených školou na program Erasmus+ len študentom nasledujúcich škôl:

- Univerzita Konštantína Filozofa v Nitre (štúdium, stáž),

- Univerzita Komenského v Bratislave (štúdium)– Fakulta manažmentu, Fakulta matematiky, fyziky a informatiky,
- Ekonomická univerzita v Bratislave (štúdium),
- Slovenská poľnohospodárska univerzita (štúdium),
- Prešovská univerzita v Prešove (stáž).

### B) Založenie prihlášky

Po uložení osobných údajov kliknite na "Prihlášky" v menu "Uchádzač" (obr. č. 2).

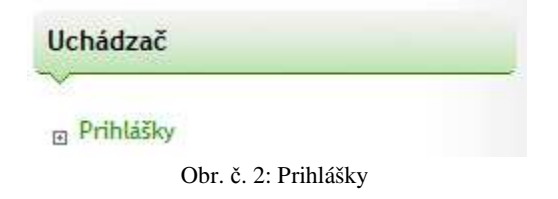

Zobrazí sa termín podávania prihlášok. Po skončení termínu, nie je možné založiť prihlášku. Prihlášku nie je možné založiť aj v prípade, ak sa termín podávania prihlášok nezobrazuje, v takomto prípade sa informujte u koordinátora, či nastavil v aplikácii studyabroad.sk termín podávania prihlášok.

Pre založenie prihlášky kliknite na "Založiť novú prihlášku", vyberte si program (mobilita študentov – štúdium, mobilta študentov – stáž) a kliknite na "Založiť".

### C) Vyplnenie a odoslanie prihlášky

Založením prihlášky sa zobrazí zoznam dokumentov, ktoré je potrebné zaslať k prihláseniu sa na mobilitu. Môže ísť o **elektronické formuláre** (**pri mobilite štúdium**: application form/prihláška, learning agreement, **pri mobilite stáž**: application form/prihláška na stáž, training agreement/pracovný plán stáže ) alebo prílohy.

V prípade elektronického formuláru (obr. č. 3) kliknite na "Vyplniť" alebo "Upraviť", zobrazí sa formulár k vyplneniu. Formulár po vyplnení uložte kliknutím na "Uložiť". Po uložení si môžete zobraziť alebo vytlačiť PDF formát prihlášky.

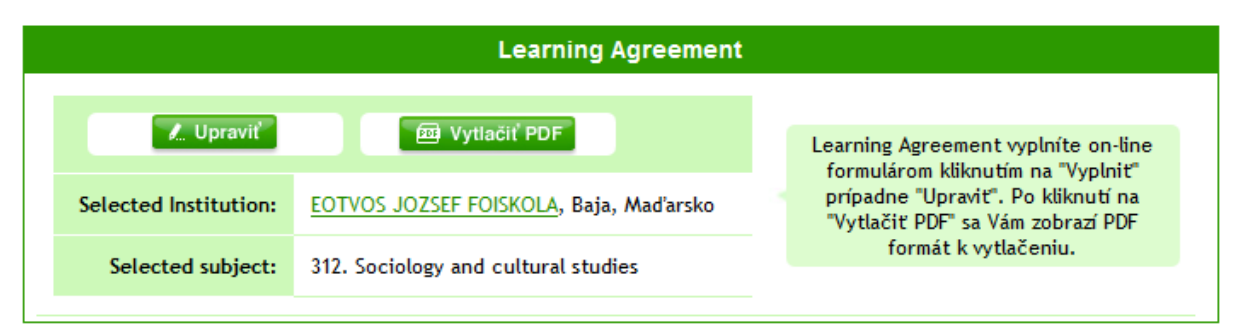

Obr. č. 3: Elektronický formulár

Prílohy (obr. č. 4) pridáte kliknutím na "Nahrať". Pokiaľ koordinátor od Vás vyžaduje vyplniť a priložiť ním požadovanú predlohu kliknite na "Stiahnuť predlohu" (obr. č. 5), stiahnutú predlohu vyplňte a priložte. Názov priloženého dokumentu sa zobrazí v položke "Súbor", kliknutím na "Stiahnuť" si zobrazíte priložený dokument.

Povolené formáty sú 'jpg', 'jpeg', 'pjpeg', 'png', 'gif', 'bmp', 'xlsx', 'xls', 'csv', 'pdf', 'doc', 'docx', 'rtf', 'txt'.

| Akceptačný list |               |  |                                                                                                    |  |  |
|-----------------|---------------|--|----------------------------------------------------------------------------------------------------|--|--|
| Stiahnuť        | <u>Nahrať</u> |  | Kliknutím na "Nahrat" pridáte<br>"Akceptačný list". Po pridaní sa<br>automaticky zobrazí názov pridaného |  |  |
| Súbor:          | test-vs.png   |  | dokumentu a cez "Stiahnut" si môžete<br>dokument otvoriť.                                                |  |  |
|                 |               |  |                                                                                                    |  |  |

Obr. č. 4: Príloha

| Certifikát o dĺžke pobytu  |                                                                                                    |  |  |  |
|----------------------------|----------------------------------------------------------------------------------------------------|--|--|--|
| Nahrať [Stiahnúť predlohu] | Kliknutím na "Nahrat" pridáte<br>dokument s názvom "Certifikát o dĺžke<br>pobytu". Po pridaní sa automaticky<br>zobrazí názov pridaného dokumentu a<br>cez "Stiahnut" si možete dokument<br>otvoriť. |  |  |  |

Obr. č. 5: Predloha prílohy

Po nahratí všetkých požadovaných dokumentov kliknite na "Odoslať" (obr. č. 5). Stav prihlášky sa zmení na "Odoslaná".

| Stav prihlášky: | Vrátená na doplnenie                  | 🍃 Odoslať |
|-----------------|---------------------------------------|-----------|
| Program:        | Erasmus, Mobilita študentov - štúdium |           |
| Akademický rok: | 2012/2013                             |           |

Obr. č. 5: Odoslanie

V prípade elektronickej prihlášky sú povinné všetky údaje označené hviezdičkou, resp. sú povinné údaje tie, ktoré Vám určí koordinátor.

Doplňujúce informácie k niektorým položkám elektronickej prihlášky (application form):

I have suffiecient knowledge to follow lectures/Mám dostatočnú úroveň na absolvovanie výuky – uvediete, či máte dostatočnú znalosť daného jazyka k štúdiu yes/no

I would have suffiecient knowledge to follow lectures if I had some extra preparation/Mal by som dostatočnú úroveň na absolvovanie výuky v prípade extra prípravy – uvedieť eči potrebujete ešte doplňujúcu jazykovú prípravu yes/no

First language – uvediete Váš materinský jazyk

Home institution language – uvediete jazyk vyučovania na domácej škole

**Study results – weighted average/Študijné výsledky-vážený priemer** – vyplňte najprv stupeň štúdia a ročník následne sa podľa zadaných dát zobrazí potrebný počet položiek týkajúcich sa predchádzajúceho štúdia k vyplneniu.

**Notes/Poznámky** – uveďte prípadné poznámky, údaje, ktoré sa nenachádzajú priamo vo formulári prihlášky.

### D) Ďalšia administrácia prihlášky

Po odoslaní prihlášky ju ďalej spravuje príslušný koordinátor. V prípade, ak by bolo potrebné doplniť údaje do prihlášky, koordinátor vráti prihlášku na doplnenie. Pri každej zmene stavu budete o nej informovaný prostredníctvom e-mailu, sms správy (pokiaľ ste v osobných údajoch uviedli svoje mobilné číslo), alebo priamo v systéme (obr. č. 6).

| Ak. rok                   | Program | Mobilita                     | Stav                 |                    |  |
|---------------------------|---------|------------------------------|----------------------|--------------------|--|
| 2012/2013                 | Erasmus | Mobilita študentov - štúdium | Vrátená na doplnenie | Zobraziť prihlášku |  |
| Obr. č. 6: Stav prihlášky |         |                              |                      |                    |  |

Môže sa stať, že schválený uchádzač alebo vycestovaný uchádzač bude musieť doplniť niektoré dokumenty a vyplniť ďalšie potrebné formuláre, podľa požiadavky koordinátora. V takomto prípade kliknite na "Zobraziť prihlášku" (obr. č. 6). Dokumenty, ktoré je potrebné zaslať sú vysvietené na červeno. Prílohy, ktoré ste už zaslali sú vysvietené na zeleno (obr. č. 7). Po nahratí, vyplnení požadovaných formulárov, koordinátor vidí automaticky zmeny.

| Akceptačný list         |                                |                                                                                                    |  |  |  |
|-------------------------|--------------------------------|----------------------------------------------------------------------------------------------------|--|--|--|
| <u>Nahrať</u>           |                                | Kliknutím na "Nahrat" pridáte<br>"Akceptačný list". Po pridaní sa<br>automaticky zobrazí názov pridaného<br>dokumentu a cez "Stiahnut" si môžete<br>dokument otvoriť.      |  |  |  |
| Fotografia              |                                |                                                                                                    |  |  |  |
| <u>Nahrať</u><br>Súbor: | <u>Stiahnuť</u><br>fotka-m.jpg | Prosím pridajte Vašu fotografiu<br>(profilovú) kliknutím na "Nahrať".<br>Povolené formáty sú JPG,GIF a PNG.<br>Po pridaní si ju môžete načítať<br>kliknutím na "Stiahnuť". |  |  |  |

Obr. č. 7: Zaslané dokumenty

### Správa o pobyte

Pri nástupe na pobyt, resp. po ukončení pobytu, sa zobrazí v prehľade prihlášky odkaz na "Upraviť správu" a "Odoslať správu" (obr. č. 8). Kliknite najprv na "Upraviť správu" a vyplňte formulár správy o pobyte v zahraničí. Vložené údaje uložte kliknutím na "Uložiť" pod formulárom. Následne kliknite na "Odoslať správu". Po odoslaní správy sa vygeneruje potvrdenie o odoslaní (obr. č. 9). V prípade chybne odoslanej správy je potrebné kontaktovať koordinátora, aby správu vrátil na doplnenie.

| Ak. rok                    | Program | Mobilita                     | Stav      |                    |                |                |
|----------------------------|---------|------------------------------|-----------|--------------------|----------------|----------------|
| 2012/2013                  | Erasmus | Mobilita študentov - štúdium | Na pobyte | Zobraziť prihlášku | Upraviť správu | Odoslať správu |
| Obr. č. 8: Správa o pobyte |         |                              |           |                    |                |                |

Obr. č. 9: Potvrdenie o odoslaní správy

## Prehľad stavov prihlášky:

akceptovaná – prihláška bola akceptovaná a postupuje do výberového kola neakceptovaná – prihláška nebola akceptovaná a nepostupuje do výberového kola schválená – prihláška prešla výberovým kolom, uchádzač je schválený a vybraný na pobyt neschválená – uchádzač nie je vybraný na pobyt na pobyte – uchádzač nastúpil na pobyt ukončený pobyt – uchádzač sa vrátil z pobytu odmietnutý pobyt – uchádzač po schválení odmietol nastúpiť na pobyt nenastúpený/á na pobyt – uchádzač nenastúpil na pobyt predčasne ukončený pobyt – uchádzač ukončil predčasne pobyt predľžený pobyt – uchádzačovi bol pobyt predĺžený

# **TECHNICKÁ PODPORA**

V prípade funkčných problémov kontaktujte technickú podporu prostredníctvom e-mailu: **podpora@studyabroad.sk**, alebo na tel. čísle: +421907551404.

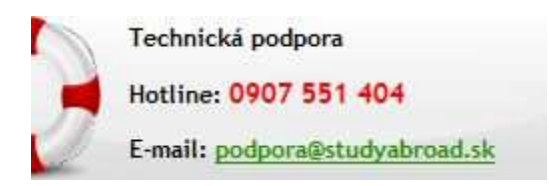